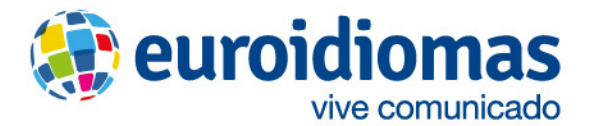

## **Clases Virtuales**

## Guía rápida para el alumno

Asegúrate de tener conexión estable a internet, estar en un espacio sin ruido, y de que tus audífonos y micrófono estén conectados. Puedes usar tu celular también.

- 1. Abre **Google Chrome** e ingresa al enlace que corresponde a tu profesor. Recuerda que las clases se darán en el mismo horario que normalmente tenías.
- 2. Cuando haya cargado la página, escribe tu nombre completo en el campo correspondiente. Luego, haz clic en **Unirse a la sesión**. Si la computadora te pide permiso para compartir micrófono y cámara, otórgalo.

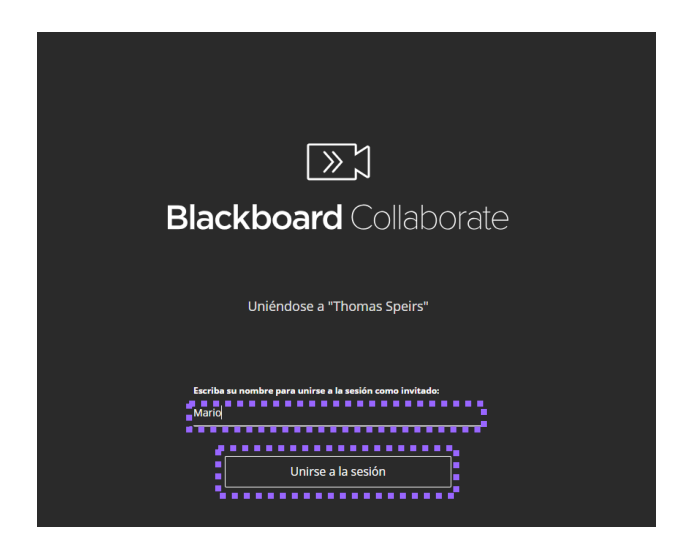

3. En la parte de abajo de la pantalla, podrás ver algunos botones.

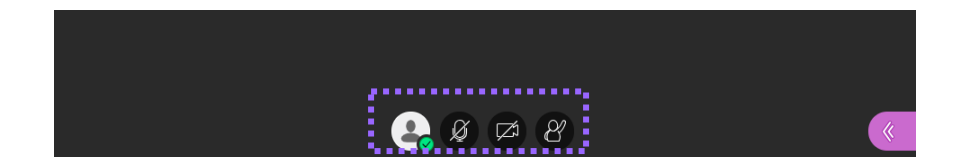

4. Para activar tu micrófono o cámara, deberás esperar que se te solicite hacerlo. Para ello, solo debes hacer clic en el ícono de micrófono y cámara. Solo actívalos cuando sea tu turno de hablar o cuando tu profesor o instructor te pidan hacerlo. El tercer botón es para levantar la mano.

Activados

Desactivados

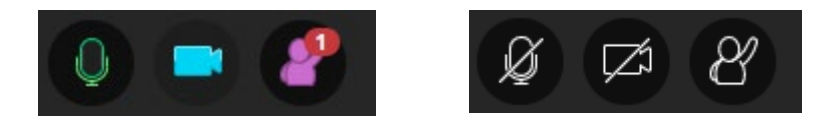

informes: 640 5055 miraflores: calle libertad 130 t. 215 5580 san isidro 1: av. santa cruz 272 t. 422-7070 san isidro 2: av. sánchez carrión 215 t. 422 0621 camacho: av. la floresta 103 t. 435 3463 bellavista: c.c. mall aventura plaza bellavista t. 263 7754 independencia: c.c. plaza norte t. 535 2464 chorrillos: c.c. plaza lima sur t. 467 1761 arequipa: c.c. mall aventura plaza t. (054) 464595 ventas corporativas: 215 5582